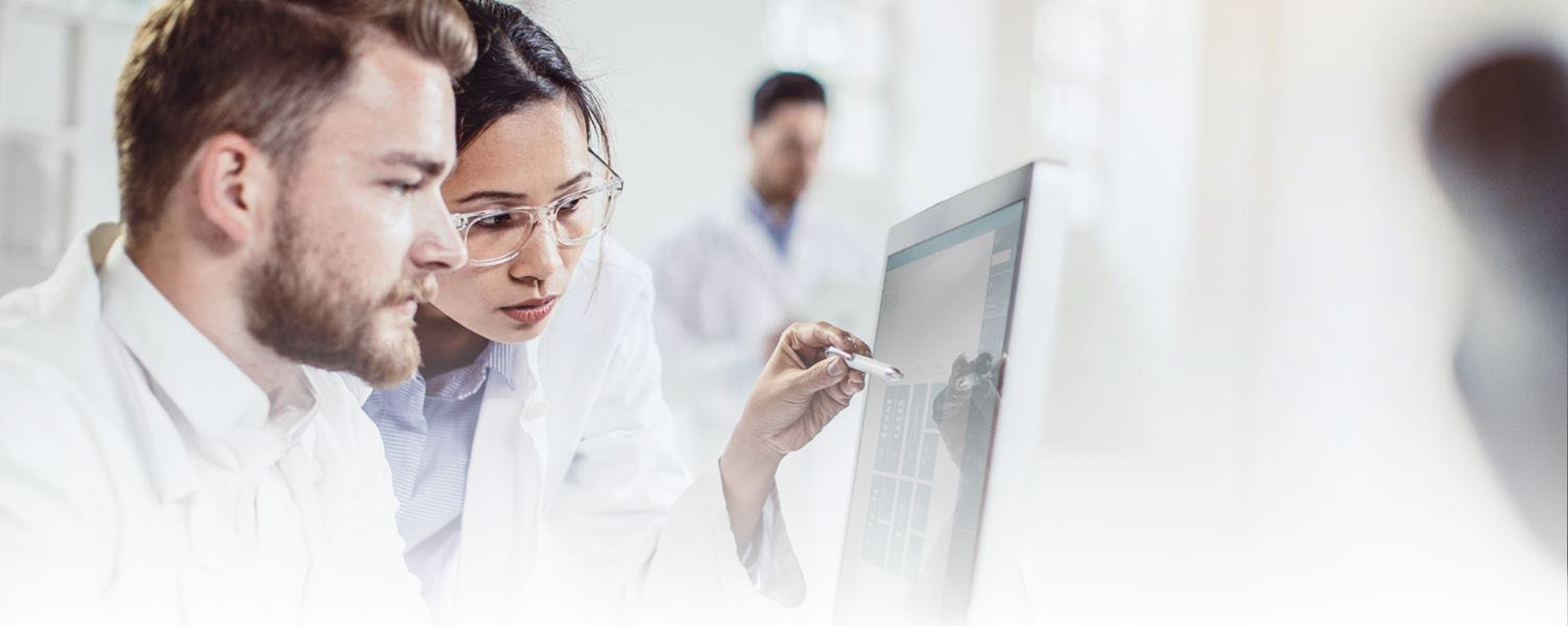

## icIEF-UV+MS Data Analysis for Intabio ZT System

**Biologics Explorer Software 6.0 Guidelines** 

Powered by Genedata Expressionist®

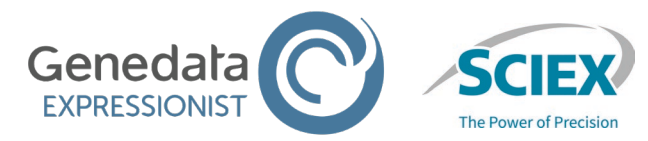

RUO-IDV-05-15669-C © 2025 DH Tech. Dev. Pte. Ltd.

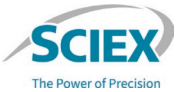

#### CONTENTS OF THIS GUIDE

#### A: Overview of icIEF-UV+MS Data Analysis for the Intabio ZT System

- 1. Overview of the Workflows
- 2. How to Use the icIEF-UV+MS Workflows

#### **B: Guidelines for icIEF-UV+MS Workflows**

- 1. Activity Nodes for Data Analysis
- 2. Activity Nodes for Data Visualization
- 3. Activity Nodes to Report and Export Results
- 4. How to Use the icIEF-UV+MS\_ReviewSnapshots Workflow

# **A:** Overview of icIEF-UV+MS Data Analysis for the Intabio ZT System

## Overview of the Workflows

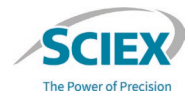

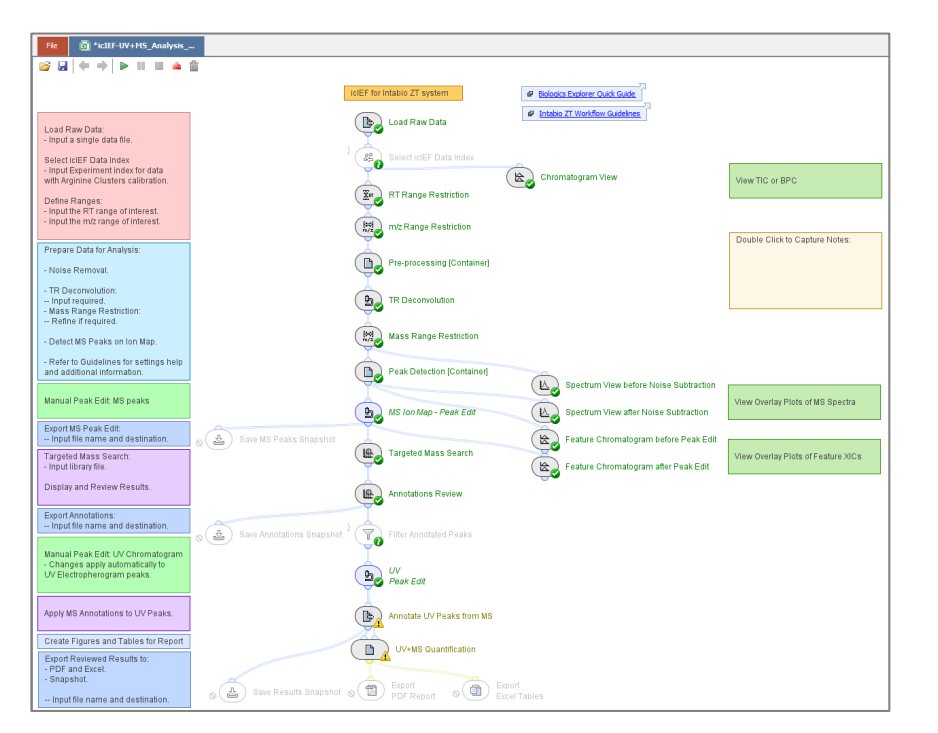

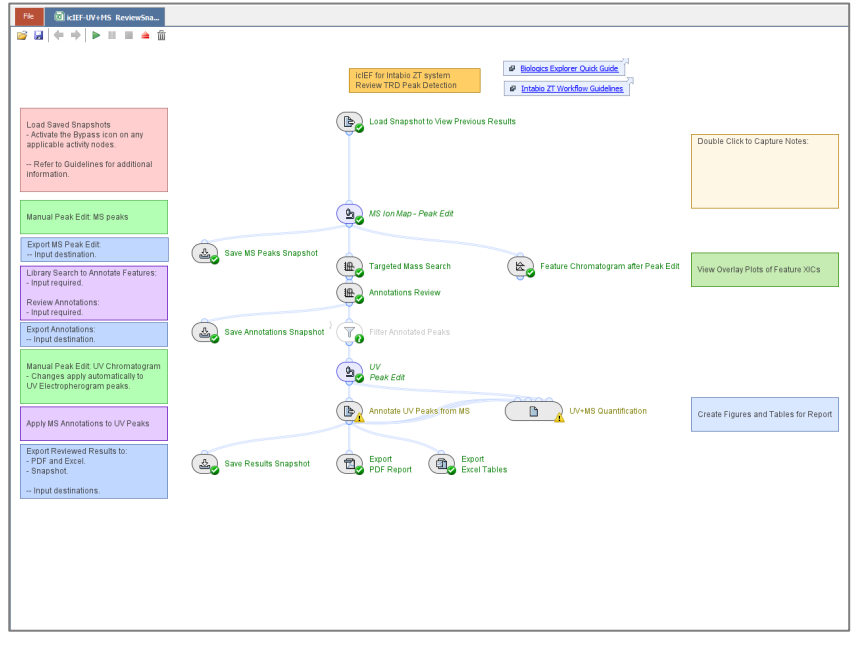

#### icIEF-UV+MS\_ReviewSnapshots\_Be6.0

#### icIEF-UV+MS\_Analysis\_Be6.0

## How to Use the icIEF-UV+MS Workflows

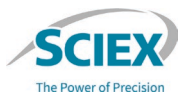

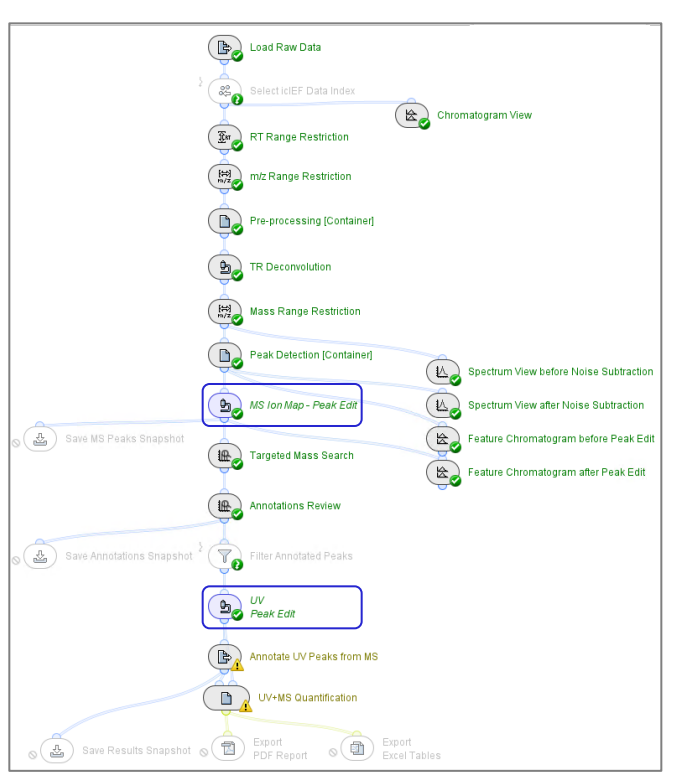

- Use the workflows to analyze a single sample from an icIEF-UV separation with the Intabio ZT system.
- The main path of the workflow processes the data.
- The branched activity nodes on either side contain tools to:
  - Visualize data before and after data processing.
  - Create tables and figures for the *Export Report* activity nodes.
  - Save intermediate data and final results as Snapshots (sbf files).
- The blue activity nodes require manual input to continue.
- Use the *Export Excel Report* for intermediate data analysis and quick access to results for optimization.
- Use the *Export PDF Report* for final data results.
  - Excel tables are also exported by the *Export PDF Report*.
- Use the icIEF-UV+MS\_ReviewSnapshots workflow to continue analysis of saved sbf files.

## **B:** Guidelines for icIEF-UV+MS Workflows

Contrast 1997 have

## **B1:** Activity Nodes for Data Analysis

## icIEF-UV+MS\_Analysis Workflow

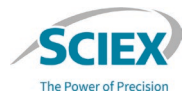

- This section contains information about these activity nodes of interest:
  - Select icIEF Data Index
  - Spectrum Baseline Subtraction
  - Chemical Noise Subtraction
  - TR Deconvolution
  - Peak Detection
  - MS Ion Map Peak Edit
  - Targeted Mass Search
  - Annotations Review
  - Filter Annotated Peaks
  - UV Peak Edit
  - Annotate UV Peaks from MS

Note: For information about activity nodes that are used in all workflows, for example *Load Raw Data*, refer to the document: *Biologics Explorer Quick Guide*.

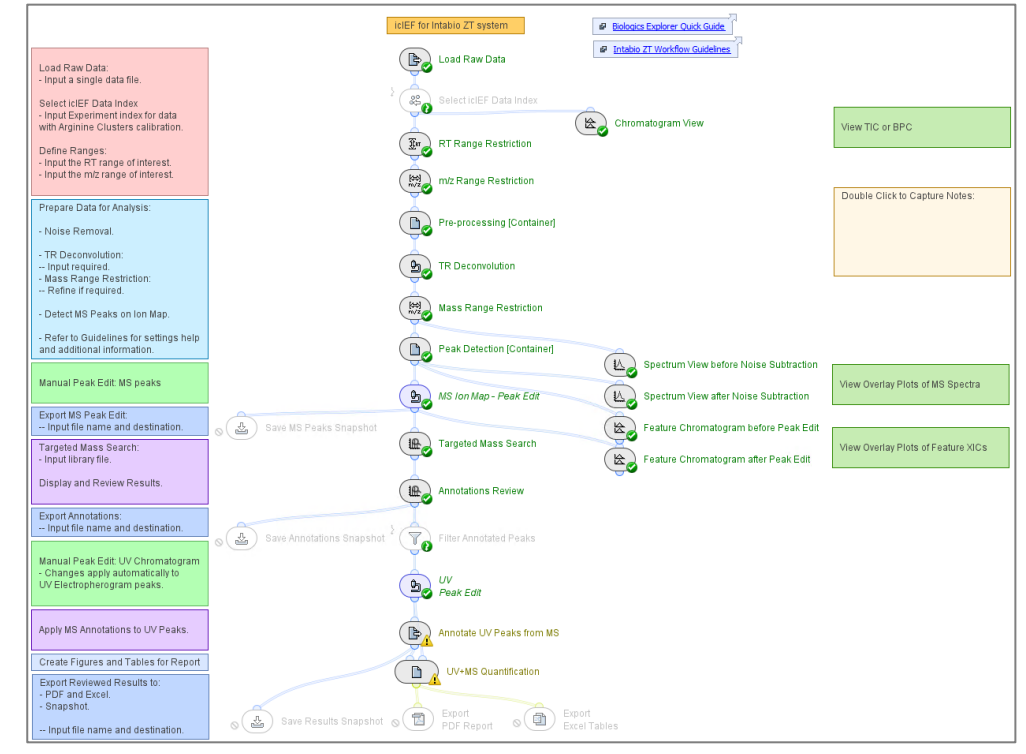

## Select icIEF Data Index

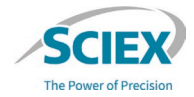

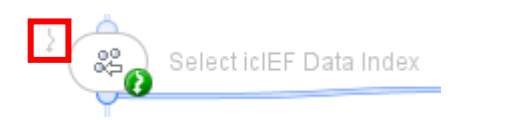

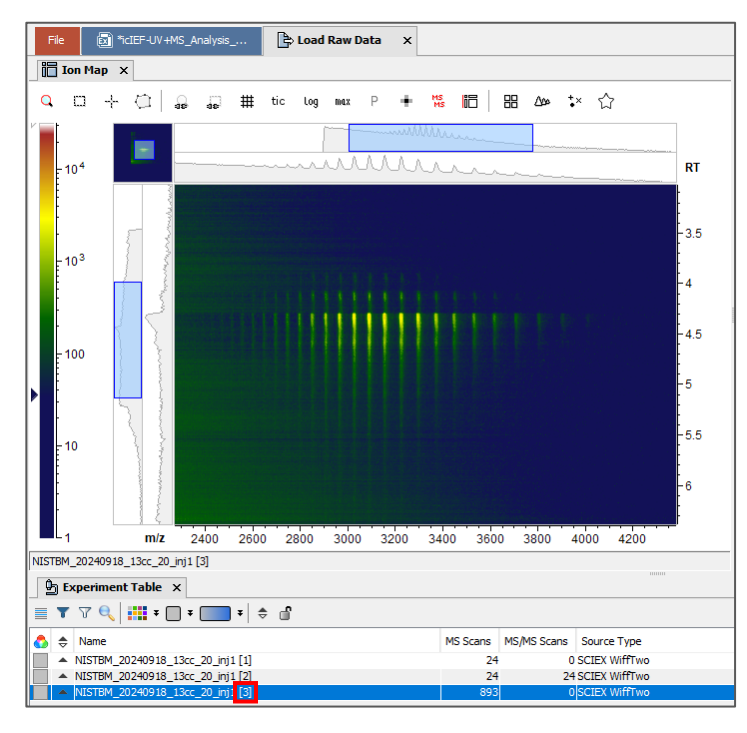

- To analyze data acquired with the Arginine Clusters calibration, deactivate the **Bypass** icon on *Select icIEF Data Index*.
  - Identify the applicable the Experiments: Indices value for the entry in the Experiment Table that contains the sample data.

| Select iclEF Data Index - Settings |                                           |  |
|------------------------------------|-------------------------------------------|--|
| General Disp                       | lay                                       |  |
| Select:                            | Experiments ~<br>By: Indices ~<br>List: 3 |  |
| Operation:                         | Keep      Remove                          |  |
| 0 🛅                                | OK Cancel Apply                           |  |

## Spectrum Baseline Subtraction

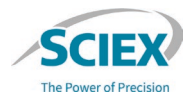

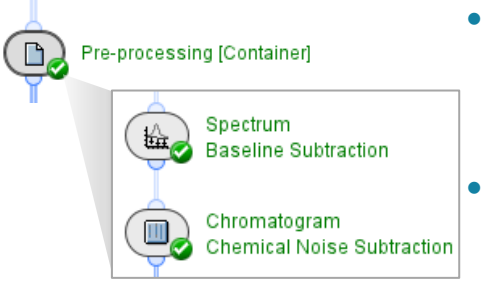

- Use *Spectrum Baseline Subtraction* before deconvolution to remove background noise and decrease the intensity of satellite peaks in the deconvoluted data.
- Use *Spectrum Baseline Subtraction* after deconvolution to optimize peak detection.

| Spectrur  | m Baseline Subtraction - Settings | × |
|-----------|-----------------------------------|---|
| General A | dvanced Display                   |   |
| Method:   | Penalized Least Squares 🗸         |   |
|           | Eagerness: 80 %                   |   |
|           | Subtract less Subtract more       |   |
| 0 🛅       | OK Cancel Apply                   |   |

- **Penalized Least Squares** subtraction has an effect on low intensity signals only.
- **Quantile** subtraction has an effect on all signals.
  - **Quantile** subtraction should be used with care for the analysis of intact proteins.

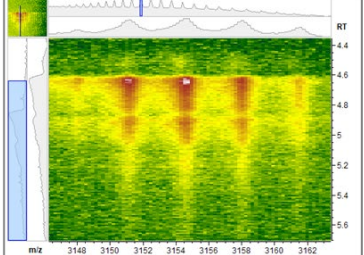

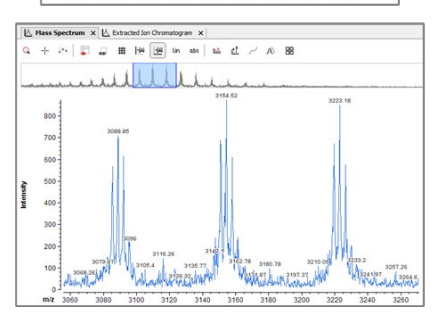

Before Spectrum Baseline

Subtraction

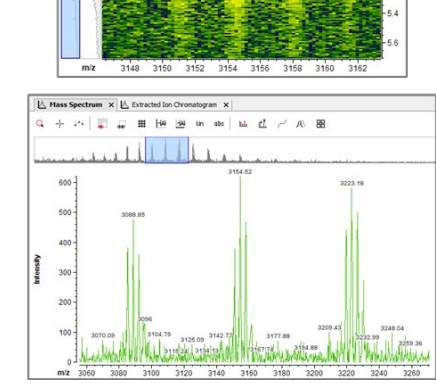

After Spectrum Baseline Subtraction

## Spectrum Baseline Subtraction: Penalized Least Squares

- **Penalized Least Squares** decreases the valley height between large peaks, which decreases the intensity of satellite peaks in deconvoluted spectra.
  - High **Eagerness** values (greater than 90%) require extensive **Smoothing** in *Chromatogram Chemical Noise Subtraction*.
  - If features in the ion map have irregular borders after smoothing, then decrease the **Eagerness** value.

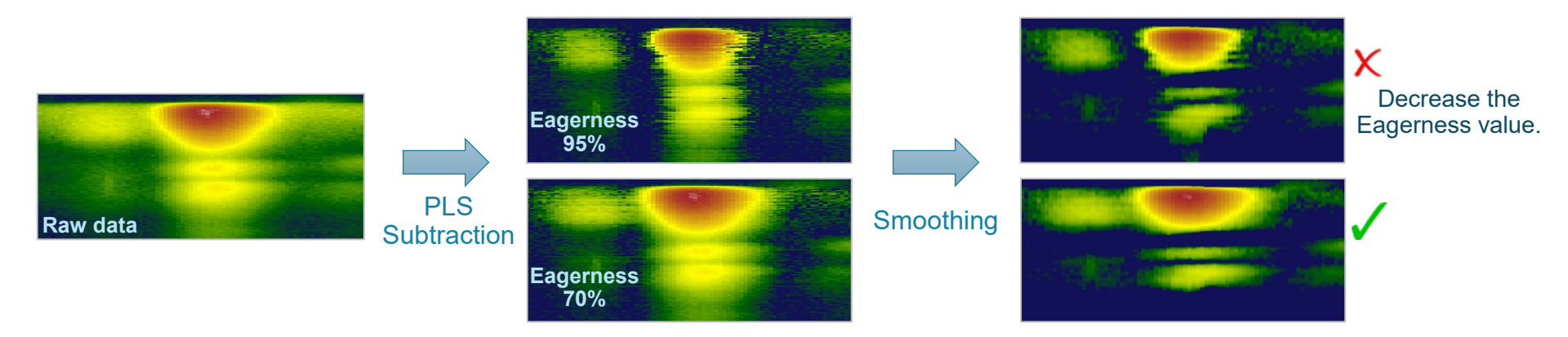

## Chromatogram Chemical Noise Subtraction

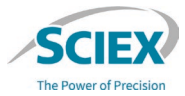

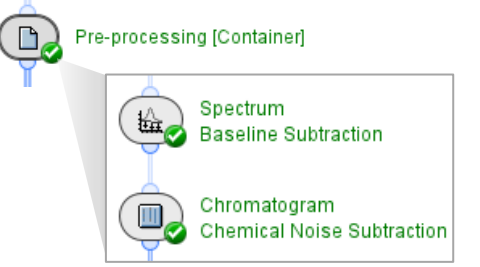

| Chromatog     | 🐵 Chromatogram Chemical Noise Subtraction 🗙 |              |  |  |  |  |
|---------------|---------------------------------------------|--------------|--|--|--|--|
| General Advar | General Advanced Display                    |              |  |  |  |  |
| Chroma        | togram Smoothin                             | g            |  |  |  |  |
| RT Window:    | 5                                           | Scans        |  |  |  |  |
| Estimator:    | Binomial                                    | ~            |  |  |  |  |
| Chemica       | l Noise Subtracti                           | on ———       |  |  |  |  |
| RT Window:    | 101                                         | Scans        |  |  |  |  |
| Quantile:     | 40 %                                        |              |  |  |  |  |
| Method:       | Clipping                                    | Subtraction  |  |  |  |  |
| Threshold:    | 2                                           | [Intensity]  |  |  |  |  |
|               |                                             |              |  |  |  |  |
| 0 🛅 🗌         | ОК                                          | Cancel Apply |  |  |  |  |

#### **Chromatogram Smoothing** is used to improve the RT profile of peaks.

- Use Chromatogram Smoothing after Penalized Least Squares (in Spectrum Baseline Subtraction), especially if a high Eagerness value was used.
- **Estimator:**
- Moving Average replaces the intensity of each data point with the mean average intensity of the data points in the RT Window. High values cause peak widths to increase, but peak volume is conserved.
- **Binomial** is an iterative form of **Moving Average** that has less effect on peak widths if a large **RT Window** (large number of scans) is used.

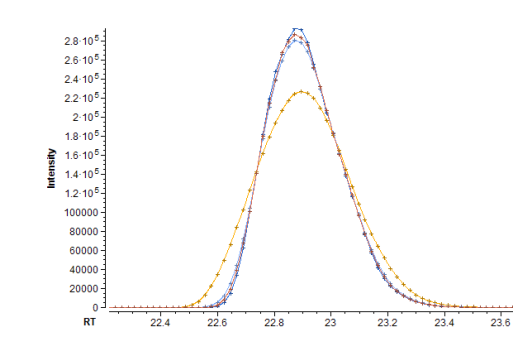

Red: Moving Average (5 scans) Orange: Moving Average (15 scans) Dark Blue: Binomial (5 scans) Light Blue: Binomial (15 scans)

## TR Deconvolution

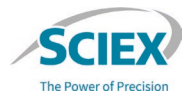

| Ŀ                  | т                                 | R Deconvolut     | tion   |     |            | • |
|--------------------|-----------------------------------|------------------|--------|-----|------------|---|
| H m/z              | М                                 | ass Range F      | Restri | ict | ion        |   |
| B TR Deco          | onvo                              | olution - Settin | gs     |     |            | × |
| Deconvoluti        | on C                              | ptions Display   |        |     |            |   |
| Method:            | Ma                                | ximum Entropy (  | Decon  | vo  | lution ~   |   |
|                    | Ite                               | erations:        |        | 20  | D          |   |
|                    | Deconvolution Quality: Standard ~ |                  |        |     |            |   |
| Cutput M           | ass                               | Spectrum         |        |     |            |   |
| Min. Mas           | s:                                | 140              | kDa    |     |            |   |
| Max. Mass: 160 kDa |                                   |                  |        |     |            |   |
| Mass Step: 1.0 Da  |                                   |                  |        |     |            |   |
| Ionization         | n: (                              | Protonation      | ⊖ De   | epr | rotonation |   |

| Mass Range Restriction - Settings |        |        |       |  |  |
|-----------------------------------|--------|--------|-------|--|--|
| General Display                   |        |        |       |  |  |
| m/z Minimum:                      | 146000 | Da     |       |  |  |
| m/z Maximum:                      | 150000 | Da     |       |  |  |
|                                   |        |        |       |  |  |
| 0                                 | ОК     | Cancel | Apply |  |  |

- *TR Deconvolution*: **Time-Resolved Deconvolution** occurs over the full RT range to create a deconvoluted ion map.
  - Maximum Entropy Deconvolution:
    - **Iterations**: Increase to 50 to increase peak definition.
    - **Deconvolution Quality**: The number of data points used for deconvolution.
      - Select **High** for isotopically-resolved data.
      - Select Standard for lower-resolution data.
  - Min. Mass and Max. Mass:
    - Use a wide mass range to reduce the number and intensity of harmonic peaks.
  - Optimize the **Mass Step**:
    - Set a value that keeps the peak resolution of the data.
      - 0.1 Da to 0.2 Da for isotopically-resolved data.
      - 1 to 2 Da for lower-resolution data.
  - *Mass Range Restriction*: Enter the mass range that will be shown in the ion map.

Д

## Peak Detection: Intensity Thresholding

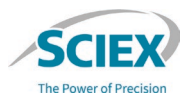

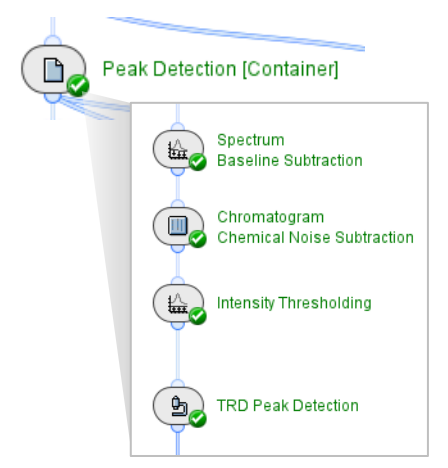

| Intensity Thresholding - Settings X      |
|------------------------------------------|
| General Display                          |
| Method:      O Clipping      Subtraction |
| Threshold: 50 [Intensity] ~              |
| Apply to                                 |
| Profile Data                             |
| Centroid Data                            |
|                                          |
| OK Cancel Apply                          |

- To optimize peak detection after deconvolution, use *Spectrum Baseline Subtraction*.
  - Chromatogram Smoothing is required after Penalized Least Squares subtraction.
  - To control the level of background noise, use *Intensity Thresholding*.
    - Optimize the **Threshold** value for each dataset.
      - Make sure that sufficient noise is removed but the lowest-intensity proteoform of interested is detected.
      - Use the intensity slider on the ion map to find the correct value.

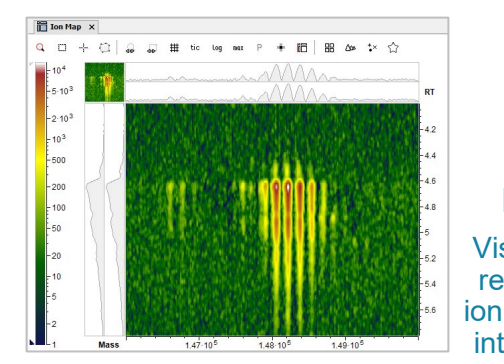

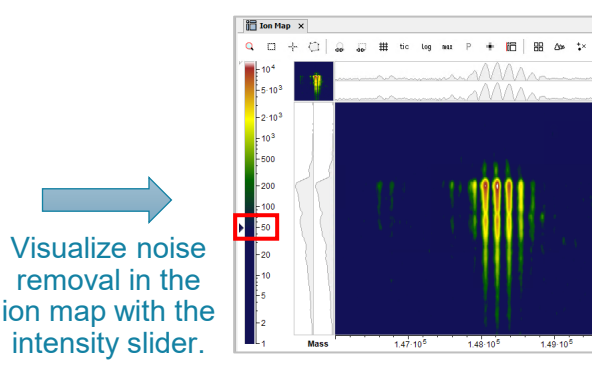

## TRD Peak Detection: RT

Х

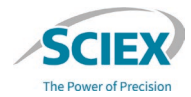

| Peak Detection [Container]                   |
|----------------------------------------------|
| TRD Peak Detection                           |
| (B) TRD Peak Detection - Settings            |
| General Peak Detection Display               |
| - Summation                                  |
|                                              |
| Summation Window: 10 Scans V                 |
| Peak Detection                               |
| Minimum Peak Size: 10 Scans V                |
| Maximum Merge Distance: 150 Points ~         |
| Merge Strategy:      Boundaries      Centers |
| Use Peak RT Splitting                        |
| Intensity Profiling:                         |
| Gap/Peak Ratio: 1 %                          |
| Smoothing Algorithm: None ~                  |
|                                              |
| 🛞 🛅 OK Cancel Apply                          |

- To control peak splitting in the RT direction, optimize the Gap/ Peak Ratio.
  - The percentage value specifies the minimum height difference between two closely eluting peaks that is required for them to be detected as separate peaks.

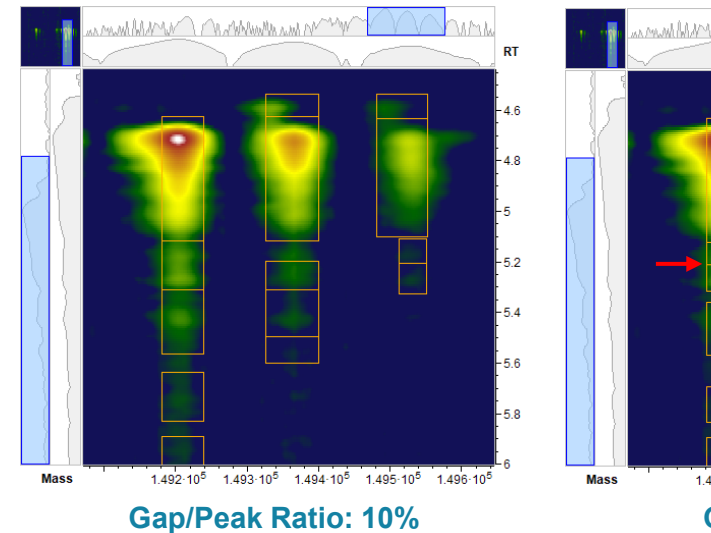

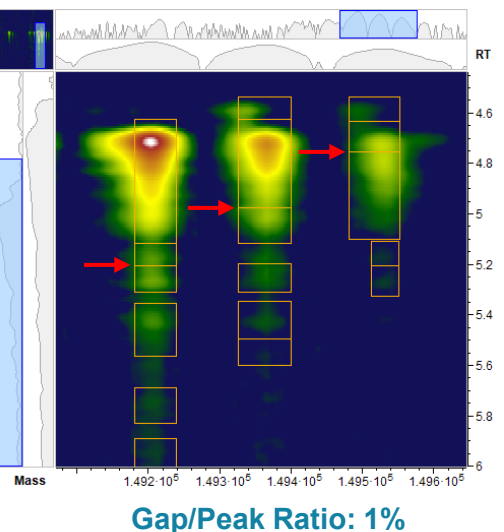

## TRD Peak Detection: m/z

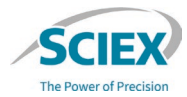

| Peak Detection [Container]                      |   |  |  |  |  |  |  |
|-------------------------------------------------|---|--|--|--|--|--|--|
| TRD Peak Detection                              |   |  |  |  |  |  |  |
| TRD Peak Detection - Settings ×                 | ] |  |  |  |  |  |  |
| General Peak Detection Display                  |   |  |  |  |  |  |  |
| Summation                                       |   |  |  |  |  |  |  |
| Summation Window: 10 Scans ~                    |   |  |  |  |  |  |  |
| Peak Detection                                  |   |  |  |  |  |  |  |
| Minimum Peak Size: 10 Scans 🗸                   |   |  |  |  |  |  |  |
| Maximum Merge Distance: 150 Points $\checkmark$ |   |  |  |  |  |  |  |
| Merge Strategy:      Boundaries      Centers    |   |  |  |  |  |  |  |
| Use Peak RT Splitting                           |   |  |  |  |  |  |  |
| 1 🐵 TRD Peak Detection - Settings               | × |  |  |  |  |  |  |
| General Peak Detection Display                  |   |  |  |  |  |  |  |
| Use Smoothing                                   |   |  |  |  |  |  |  |
| m/z Window: 3 Points V                          |   |  |  |  |  |  |  |
| Peak Detection: Ascent-based                    | ~ |  |  |  |  |  |  |
| Apply Isolation Filter                          |   |  |  |  |  |  |  |
| Isolation Threshold: 101 Points                 |   |  |  |  |  |  |  |
| Center Computation: Intensity-weighted          | ~ |  |  |  |  |  |  |
| Intensity Threshold: 20 %                       |   |  |  |  |  |  |  |
|                                                 | _ |  |  |  |  |  |  |
| Boundary Determination: Inflection Points       | ~ |  |  |  |  |  |  |

- To control peak splitting in the *m/z* direction, optimize **Use Smoothing** and **Maximum Merge Distance**.
  - The following settings can improve m/z splitting for some samples:
    - Decrease the **Maximum Merge Distance** on the **General** tab (see **B** below).
    - Do not select **Use Smoothing** on the **Peak Detection** tab (see **C** below).

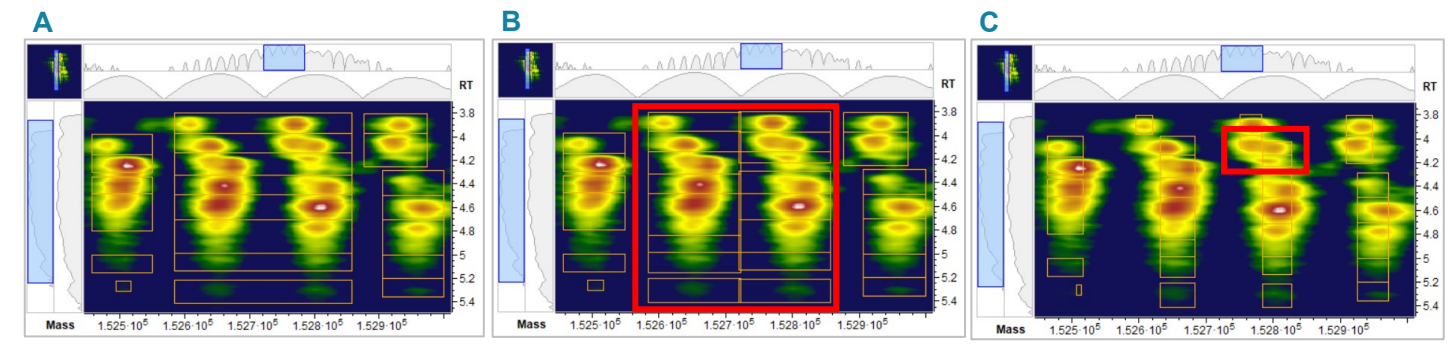

Maximum Merge Distance: 150 Points Use Smoothing: Selected m/z Window: 3 Points Maximum Merge Distance: 100 Points Use Smoothing: Selected m/z Window: 3 Points Maximum Merge Distance: 150 Points Use Smoothing: Not selected

## MS Ion Map - Peak Edit

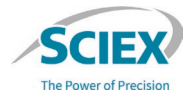

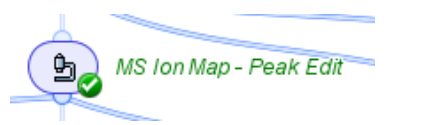

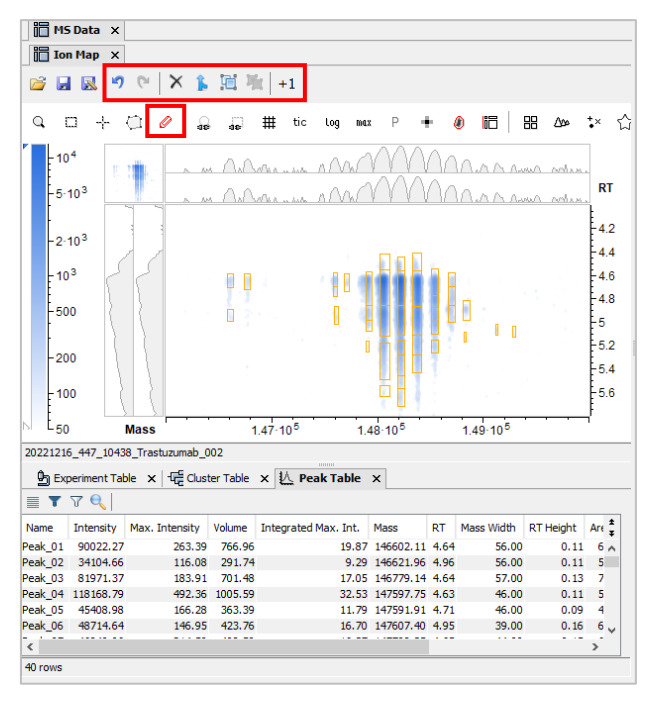

- To manually change the peaks in the ion map that were detected in *TRD Peak Detection* after deconvolution, use *MS Ion Map Peak Edit*.
  - Select the Edit Mode icon & to:
    - Move the peak boundaries.
    - Merge or split selected peaks.
    - Delete peaks.
    - Draw new peaks.
  - Changes can be saved and the **Peak List** loaded again.
    - The saved **Peak List** keeps all characteristics of the original peaks.
    - Peak boundaries and peak centers (mass and RT coordinates) are <u>not</u> automatically updated.
    - If peak boundaries are changed, then the peak centers will be calculated again.

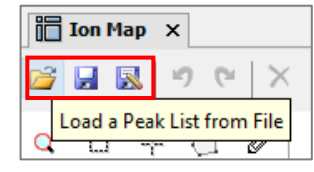

## Targeted Mass Search

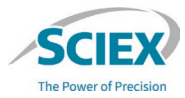

| Targeted Mass Search |
|----------------------|
| Annotations Review   |

- The input library for *Targeted Mass Search* must be a tab-separated txt file.
  - The tab-separated txt file can be edited in Excel.
- To supply additional information, add columns to the library as required.
  - To control the columns that are shown in the final report, use the MS Quantification activity node, in the UV+MS Quantification container.

| Targeted Mass Search - Settings                                                                                                    | ×                                                                                                    |                                                                                                    |                                                                                                    | .0000 |                      | 🐵 MS Qua                                                                                                    | ntification - Settings           | ×                    |
|----------------------------------------------------------------------------------------------------|----------------------------------------------------------------------------------------------------|----------------------------------------------------------------------------------------------------|----------------------------------------------------------------------------------------------------|-------|----------------------|----------------------------------------------------------------------------------------------------|----------------------------------|----------------------|
| General Display                                                                                                    |                                                                                                    |                                                                                                    |                                                                                                    |       | UV+MS Quantification | Selection (                                                                                                    | Output Display                   |                      |
| General       Display         Library:       File (all entries)         Irastuzumab_Lib         Ionization:       Massless         Mass Tolerance:       50       ppn         RT/RI Tolerance:       0.1       Minu         Limit to Best Match       Ignore Annotated         Image: Solution of the set of the set | ry.txt  ry.txt  ry.txt  ry.txt  reference  reference  r | ad<br>Totein Disulfide Bond Modifications<br>Trasturanab<br>Trasturanab                                                                                                    | - C X<br>Clycosylation<br>550<br>Copy<br>Copy<br>Cop |       | UV+MS Quantification | Selection         (           +         C           +         P           +         P | Dutput Display<br>blumn<br>teak  | Rename as<br>MS Peak |
|                                                                                                    | $\begin{array}{c} 1 \\ 4 \\ 4 \\ 4 \\ 4 \\ 4 \\ 4 \\ 5 \\ 1 \\ 4 \\ 5 \\ 1 \\ 4 \\ 5 \\ 1 \\ 4 \\ 5 \\ 1 \\ 4 \\ 5 \\ 1 \\ 1 \\ 4 \\ 5 \\ 1 \\ 1 \\ 4 \\ 5 \\ 1 \\ 1 \\ 1 \\ 5 \\ 1 \\ 1 \\ 1 \\ 1 \\ 1$                                                                                                    | Testumman<br>  Testumman<br>  Testuman<br>  Testuman<br>  Testu | CoperCoperations<br>CoperCoperations<br>Key Coperations<br>Coperations<br>Coperations<br>Coperations<br>Coperations<br>Coperations<br>Key M6<br>Coperations<br>Coperations<br>Coperatio                                                                                                    |       |                      |                                                                                                    | olume v<br>folume [%] v<br>OK Ca | ncel Apply           |

## Annotations Review

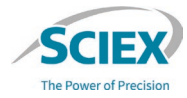

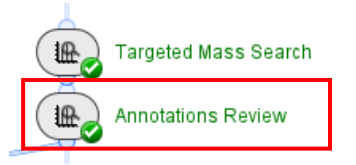

- To Accept or Reject annotations, activate the Review mode.
  - To add a comment, either type in the applicable row in the Comment column, or use the *p* icon to add the same comment to multiple rows.
- To apply the changes, click the **Save** icon, and then select **Save and Reload**.

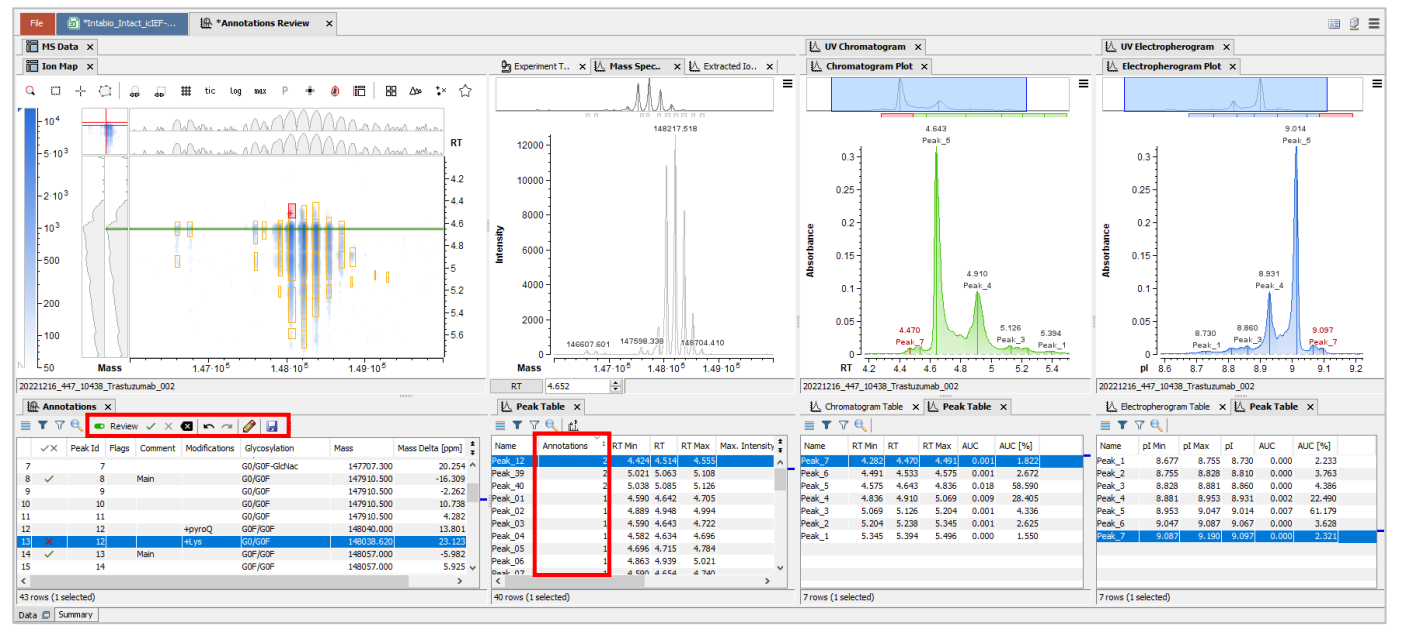

 Click on the Annotations column header to order by entry value.

## Filter Annotated Peaks

•

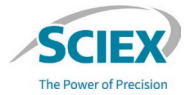

Targeted Mass Search Annotations Review

- Use *Filter Annotated Peaks* to remove peaks that are not annotated from the final results that are reported by *TRD Plot with Peaks*.
  - To use *Filter Annotated Peaks*, deactivate the **Bypass** icon.

#### With Filter Annotated Peaks:

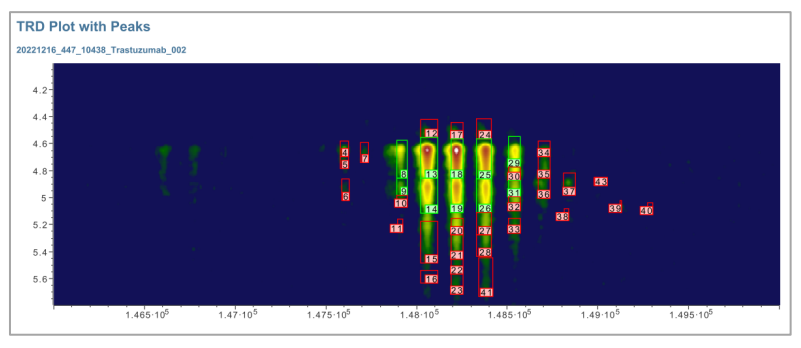

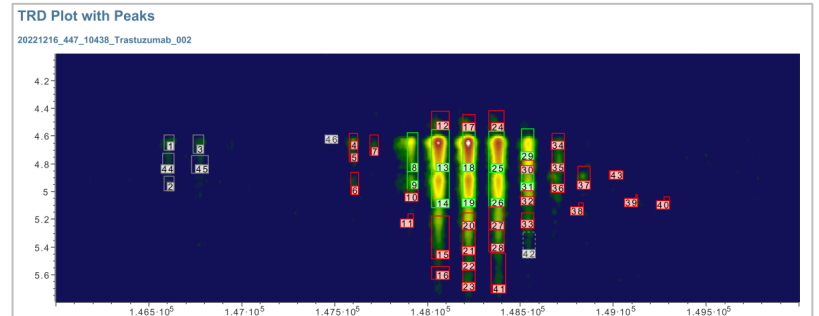

- Solid green boundary + peak number in green shading = Peak was accepted.
- Solid gray boundary + peak number in gray shading = Peak was rejected.
- Solid red boundary + peak number in red shading = Peak is annotated but unreviewed.
- Dashed gray boundary + peak number in gray shading = Peak is unannotated and unassigned.

RD Plot with Peaks

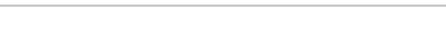

Without Filter Annotated Peaks:

### UV Peak Edit

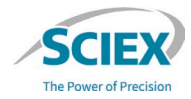

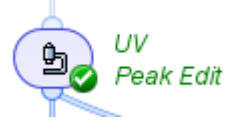

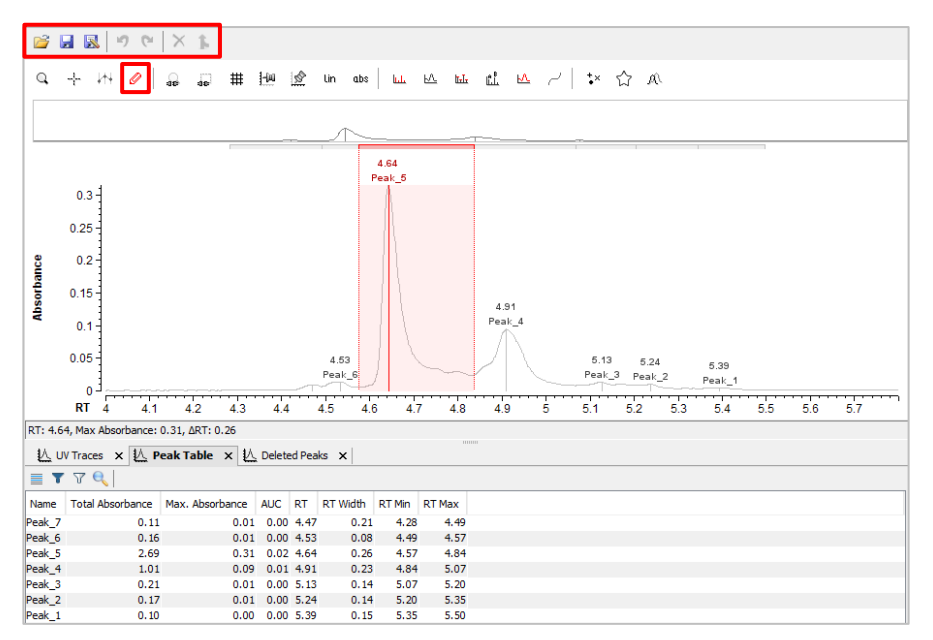

- To manually change the UV peaks that were defined in the ibo file supplied by the Intabio ZT system, use UV Peak Edit.
- Select the Edit Mode icon
  - Move the peak boundaries.
  - Merge selected peaks into a single peak
  - Delete peaks.
  - Draw new peaks.
- Changes made to the **UV Chromatogram** are also applied to the **UV Electropherogram**.
- Changes can be saved and applied to other data.

## Annotate UV Peaks from MS

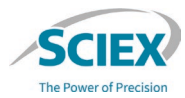

Х

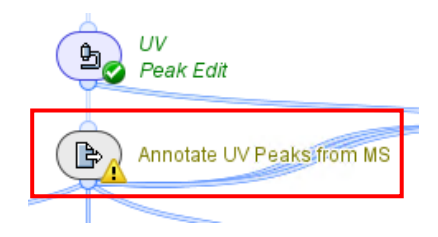

- This activity node uses MS peak information from Annotations Review to annotate the related peaks in the UV Chromatogram and UV Electropherogram.
  - A related peak must be detected in the specified **RT Tolerance**.
- Normalize relative to:
  - All Peaks: Relative UV absorbance is calculated across all detected peaks.
  - Annotated Peaks: Relative UV absorbance is calculated across all annotated peaks
- Annotation Report Mode: Manual:
  - Select the information about the annotated features that is included in the result table.

Note: If normalized UV abundances cannot be calculated, then the activity node shows a yellow warning.

| Status  | Suspicious                                                                                        |  |
|---------|---------------------------------------------------------------------------------------------------|--|
| Message | The normalized UV absorbances could not be computed due to missing and/or duplicated annotations. |  |

| General Display              | 5             |                                |        |
|------------------------------|---------------|--------------------------------|--------|
| RT Tolerance:<br>Observable: | 0.1<br>Volume | Minutes                        |        |
| Normalize relative to:       | All Peaks     | $\sim$                         |        |
| Annotation Report Mode:      | Manual        |                                | $\sim$ |
|                              | Annotations:  | Modifications<br>Glycosylation | \$     |
|                              |               | <                              | >      |
|                              |               |                                |        |
| 0 🛅                          | OK            | Cancel                         | Apply  |

Annotate UV Peaks from MS - Settings

## Annotate UV Peaks from MS

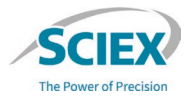

- To add labels to UV peaks, right-click the **Electropherogram Plot**, and then click **Settings**.
  - To see all MS identifications for each electropherogram peak, select **Orientation: Vertical** and increase the **Max. Visible Count**.

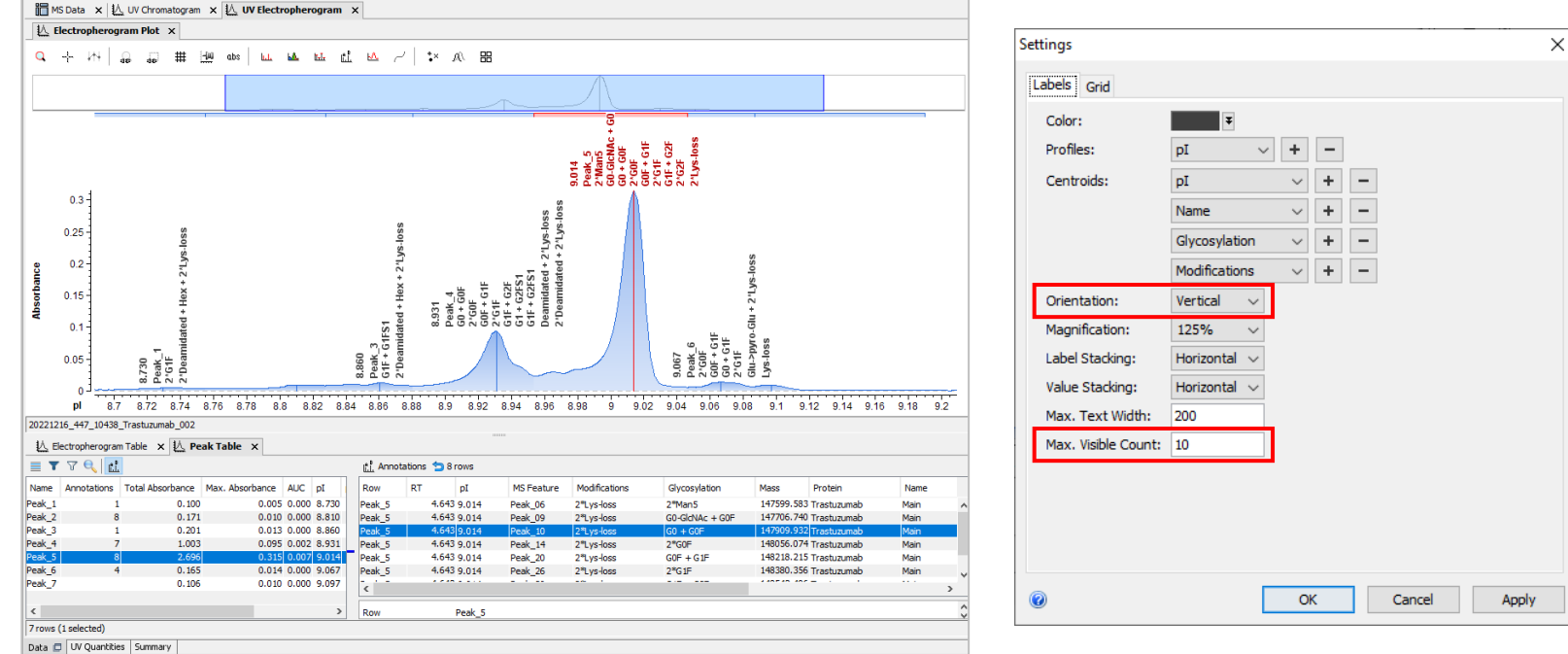

## **B2:** Activity Nodes for Data Visualization

## UV Electropherogram and UV Chromatogram Plots

- The results of most of the activity nodes in the workflow contain the UV Electropherogram Plot and UV Chromatogram Plot.
  - Use the **Save Layouts** icon to save a preferred location for each window.

Note: For more information, refer to the document: *Biologics Explorer Quick Guide*.

#### UV Electropherogram Plot

- Shows the icIEF image after separation, before mobilization.
- Data is in the pl scale.

#### **UV Chromatogram Plot**

- Shows the icIEF image after manual alignment in the Intabio software.
- Data is in the RT scale.

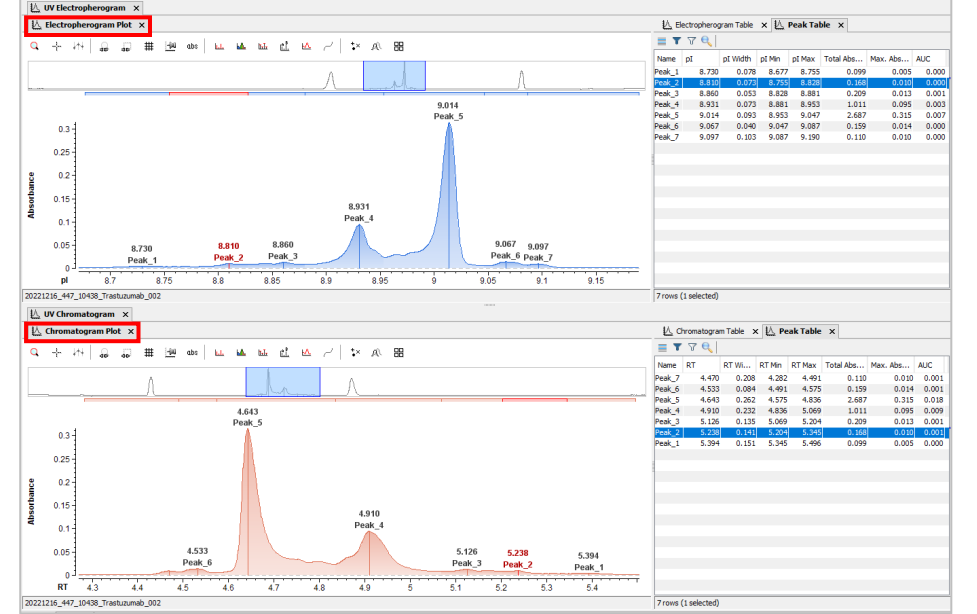

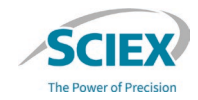

## Chromatogram View

Chromatogram View

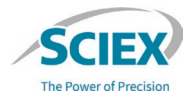

• *Chromatogram View* shows the total ion chromatogram (TIC), or base peak chromatogram (BPC), of the data before pre-processing.

Experiment List

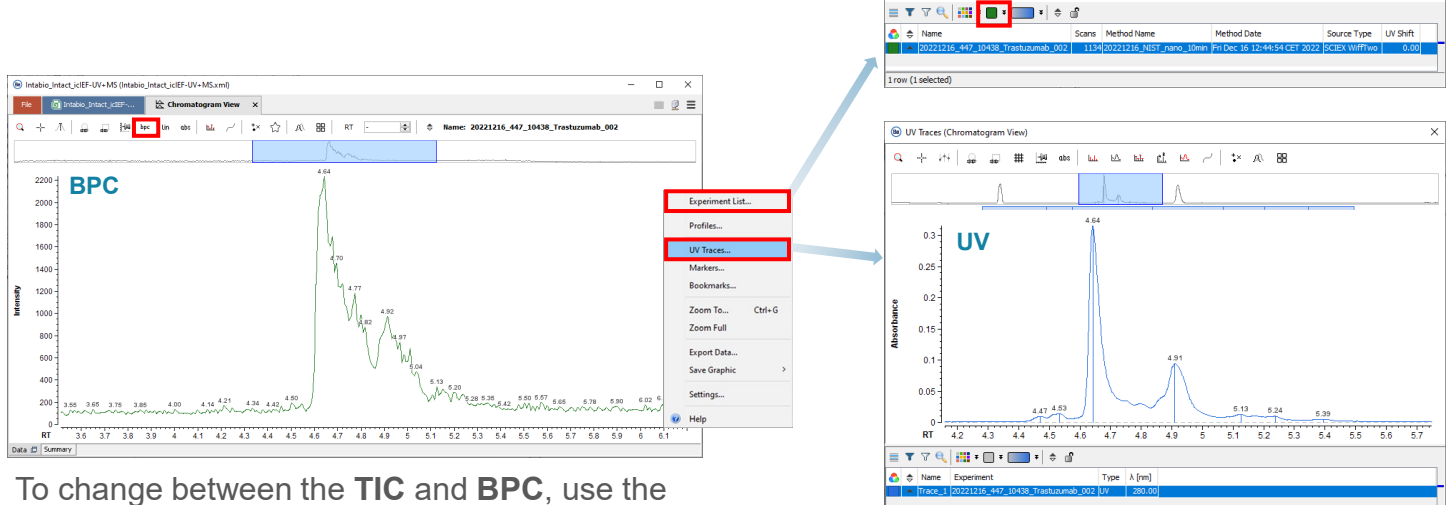

To change between the **TIC** and **BPC**, use the icon in the Tool bar.

To open the **Experiment List** and **UV Chromatogram**, right-click the plot.

と)

## Spectrum View

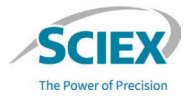

Log Spectrum View before Noise Subtraction

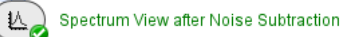

• To see a deconvoluted mass spectrum for each MS scan before and after noise subtraction, use the *Spectrum View* activity nodes.

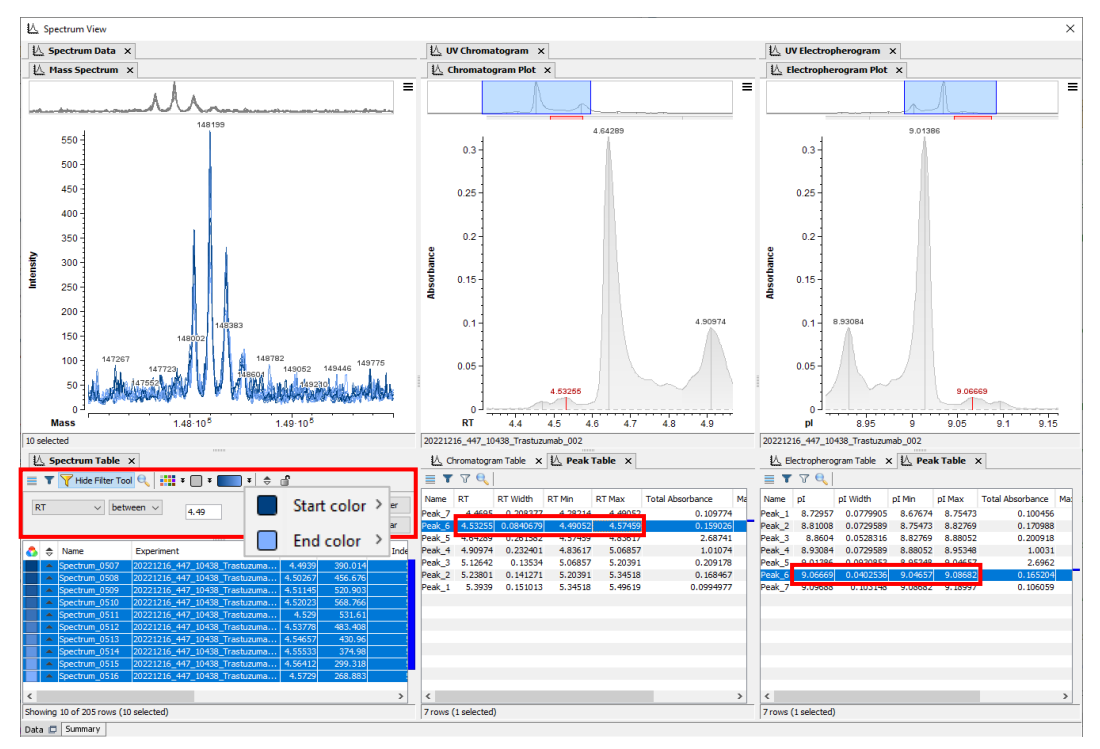

- Use the Filter Tool in the Spectrum
   Table to select the time range of interest for each UV peak.
  - The applicable scans are shown in the **Spectrum Table**.
- Use the Peak Table of the UV
   Electropherogram tab to view the pl information of each peak.

## Feature Chromatogram

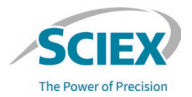

Feature Chromatogram before Peak Edit

| Beature Chromat      | ogram before Peak E            | dit - Settings 🛛 🗙 |
|----------------------|--------------------------------|--------------------|
| General Display      |                                |                    |
| Feature Type:        | Auto Detect $ \smallsetminus $ |                    |
| Chromatogram of :    | All Peaks                      | ~                  |
| RT Range:            | Base Peaks<br>All Peaks        |                    |
|                      | 1.0 Mir                        | nutes              |
| Intensity Profiling: | O Maximum    Sun               | n                  |
|                      |                                |                    |
|                      |                                |                    |
|                      | OK Canc                        | el Apply           |

- To see the deconvoluted extracted mass spectrum for each feature before and after *MS Ion Map - Peak Edit*, use the *Feature Chromatogram* activity nodes.
  - To show the BPC, select **Base Peaks** in the **Chromatogram of** field in the settings.
  - Visually align the results of this activity node with the UV Electropherogram to select the correct peak boundaries in the MS Ion Map - Peak Edit activity node.

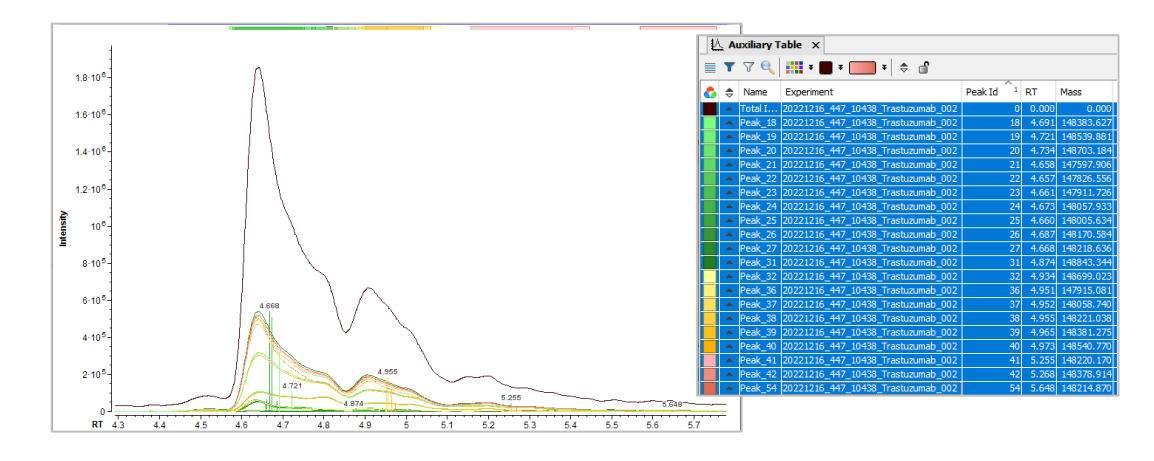

## **B3:** Activity Nodes to Report and Export Results

## Extract Report Elements: UV+MS Quantification

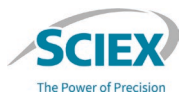

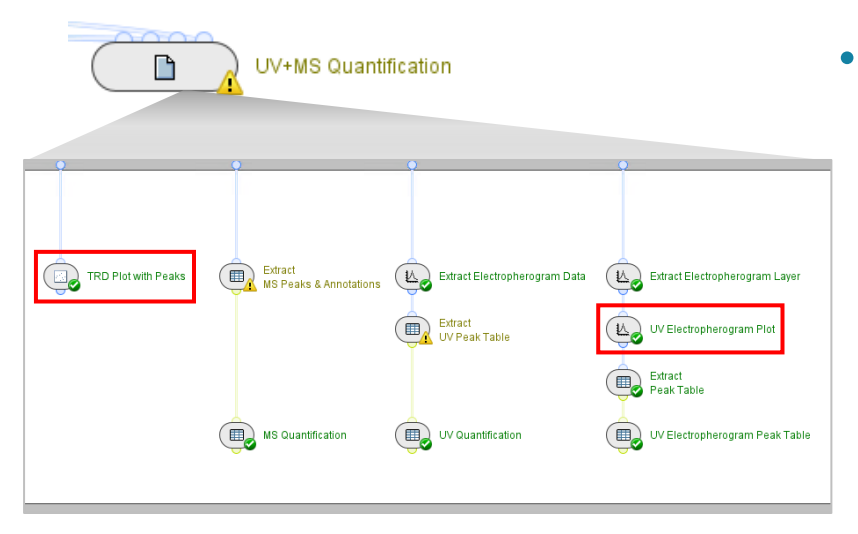

- IRD Plot with Peaks Settings Х Image Size Display % of page width Width 100 % 20 100 Height: % of page height 50 % 20 100 🕜 🛅 OK Cancel Apply
- × B UV Electropherogram Plot - Settings Image Size Labels Display % of page width Width: 100 % 20 100 % of page height Height: 32 % 20 100 🕜 🛅 OK Cancel Apply

- Use the activity nodes in *UV+MS Quantification* to specify what is included in the exported *PDF Report* or *Excel Tables*.
- TRD Plot with Peaks
  - Select the size of the image in the PDF Report.

Note: For more information, refer to the page: *Filter Annotated Peaks*.

- UV Electropherogram Plot
  - Select the size of the image in the PDF Report.

#### **B3:** ACTIVITY NODES TO REPORT AND EXPORT RESULTS

## Extract Report Elements: UV+MS Quantification

\_

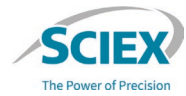

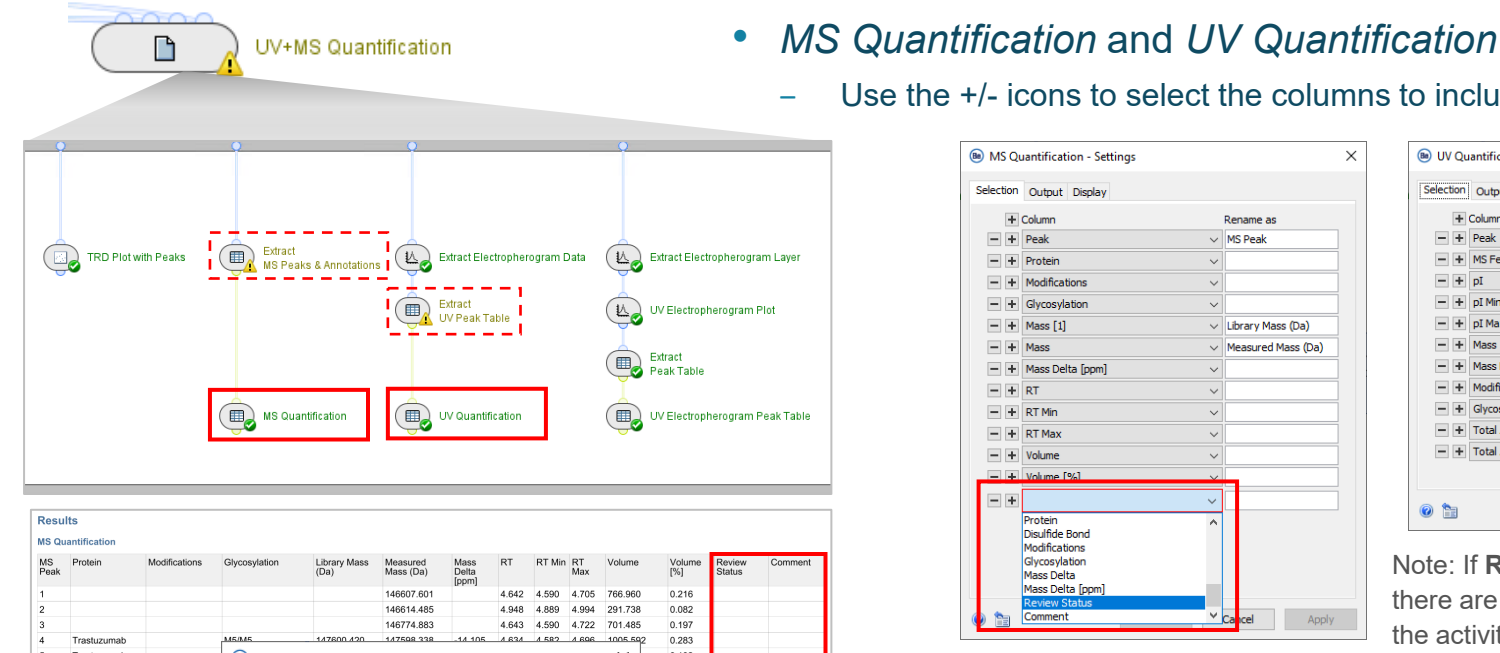

# 💷 UV Electropherogram Peak Table

| MS<br>Peak | Protein     | Modifications | Glycosylation | Library Mass<br>(Da) | Measured<br>Mass (Da) | Mass<br>Delta<br>[ppm] | RT      | RT Min | RT<br>Max | Volume  | Volume<br>[%] | Review<br>Status | Comment |
|------------|-------------|---------------|---------------|----------------------|-----------------------|------------------------|---------|--------|-----------|---------|---------------|------------------|---------|
|            |             |               |               |                      | 146607.601            |                        | 4.642   | 4.590  | 4.705     | 766.960 | 0.216         |                  |         |
| 2          |             |               |               |                      | 146614.485            |                        | 4.948   | 4.889  | 4.994     | 291.738 | 0.082         |                  |         |
|            |             |               |               |                      | 146774.883            |                        | 4.643   | 4.590  | 4.722     | 701.485 | 0.197         |                  |         |
|            | Trastuzumab |               | M5/M5         | 147600.420           | 147508 338            | -14 105                | 4.634   | 4.582  | 4 696     | 1005.59 | 0.283         |                  |         |
|            | Trastuzumab |               | Be Extract I  | MS Peaks & A         | Annotations           | - Setting              | 15      |        |           | ×       | 0.102         |                  |         |
|            | Trastuzumab |               | <u> </u>      |                      |                       |                        | -       |        |           |         | 0.119         |                  |         |
|            | Trastuzumab |               |               |                      |                       |                        |         |        |           |         | 0.115         |                  |         |
|            | Trastuzumab |               | Output Di     | splay                |                       |                        |         |        |           |         | 1.980         | accepted         | Main    |
|            | Trastuzumab |               |               |                      |                       |                        |         |        |           | _       | 0.488         |                  |         |
| 0          | Trastuzumab |               | Extracted     | Data: Peak           | s and Annota          | ations                 |         |        | ~         |         | 0.157         |                  |         |
|            |             |               | Table Nar     | Inclune: Peaks       | ude Peaks wit         | hout Ann               | otation | ns:    | 1         |         |               |                  |         |

| MS Quantification - Settings                                                            |                                        | ×  |
|-----------------------------------------------------------------------------------------|----------------------------------------|----|
| Selection Output Display                                                                |                                        |    |
| + Column                                                                                | Rename as                              |    |
| - + Peak                                                                                | MS Peak                                |    |
| - + Protein                                                                             | ~                                      |    |
| - + Modifications                                                                       | ~                                      |    |
| - + Glycosylation                                                                       | ~                                      |    |
| - + Mass [1]                                                                            | <ul> <li>Library Mass (Da)</li> </ul>  | 7  |
| - + Mass                                                                                | <ul> <li>Measured Mass (Da)</li> </ul> |    |
| - + Mass Delta [ppm]                                                                    | ~                                      |    |
| - + RT                                                                                  | ~                                      |    |
| - + RT Min                                                                              | ~                                      |    |
| - + RT Max                                                                              | ~                                      |    |
| - + Volume                                                                              | ~                                      |    |
| - + Volume [%]                                                                          | ~                                      |    |
| - +                                                                                     | ~                                      |    |
| Protein<br>Disulfide Bond<br>Modifications<br>Glycosylation<br>Mass Delta<br>Mass Delta | ^                                      |    |
| Review Status                                                                           | X Court                                |    |
| Commerie                                                                                | Cancel App                             | лу |

| + Column                 | Rename as                                   |      |
|--------------------------|---------------------------------------------|------|
| - + Peak                 | V V Peak                                    | _    |
| - + MS Feature           | ✓ MS Peak                                   |      |
| - + pI                   | ~                                           |      |
| - + pI Min               | ~                                           |      |
| - + pI Max               | ~                                           |      |
| - + Mass                 | ~                                           |      |
| - + Mass Delta [ppm]     | ~                                           |      |
| - + Modifications        | ~                                           |      |
| - + Glycosylation        | ~                                           |      |
| - + Total Absorbance     | <ul> <li>Total Absorbance (ibo )</li> </ul> | AUC) |
| - + Total Absorbance [%] | V Total Absorbance %                        |      |

Note: If Review Status is selected, but there are no accepted identifications, then the activity node shows a **yellow warning**.

Review Status and Comment do not apply to rejected peaks.

Use the +/- icons to select the columns to include in the PDF Report.

To remove unannotated and rejected peaks from the reported tables, do not select Include Peaks without Annotations in the Extract Peaks activity nodes.

## **B4:** How to Use the icIEF-UV+MS\_ReviewSnapshots Workflow

## icIEF-UV+MS\_ReviewSnapshots Workflow

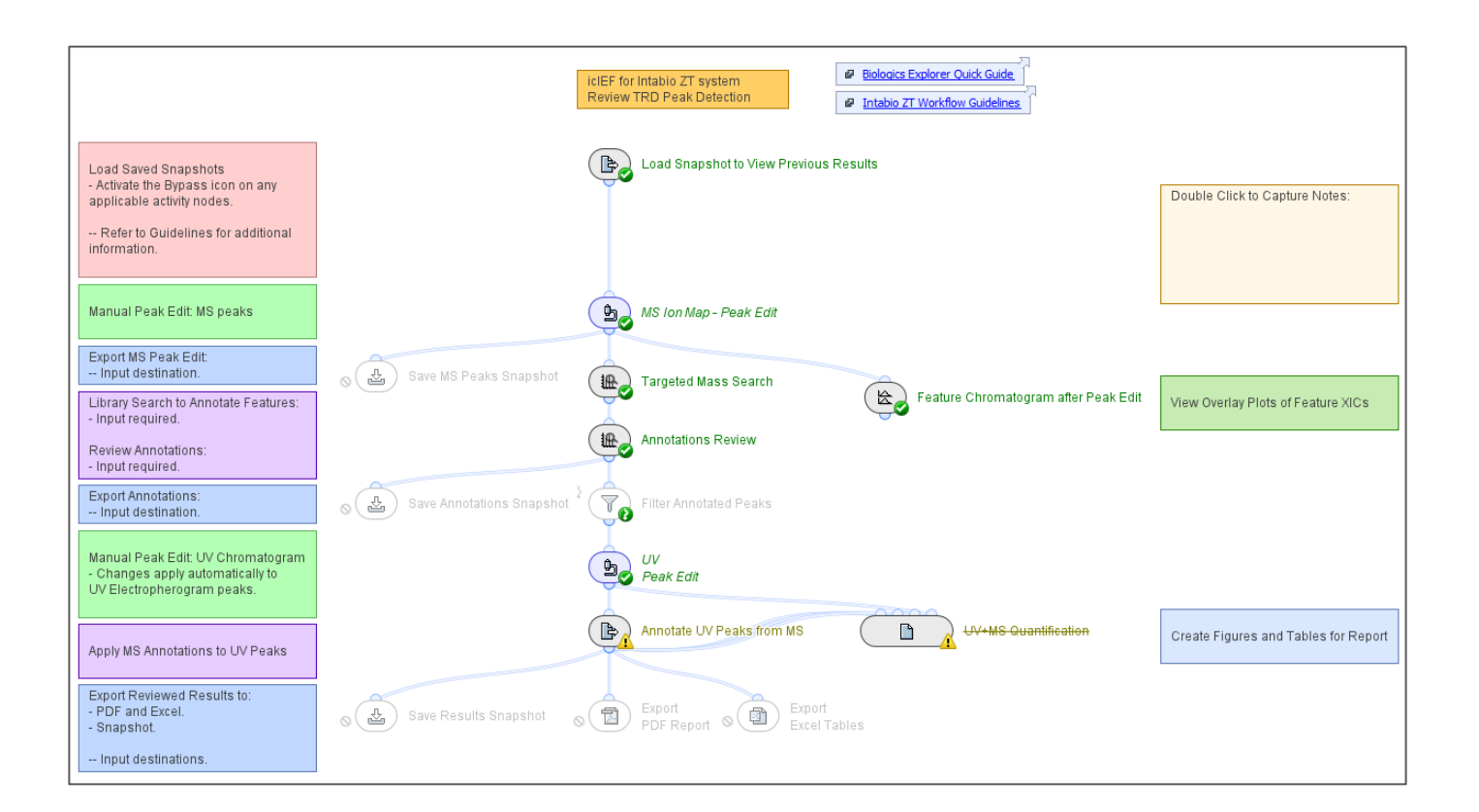

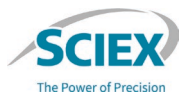

## How to Use the Review Snapshots Workflow

- Use the Review Snapshots workflow to:
  - Open a saved Snapshot (sbf) file created using an icIEF-UV+MS\_Analysis Workflow.
  - If required, then continue to edit the peak detection on the ion map.

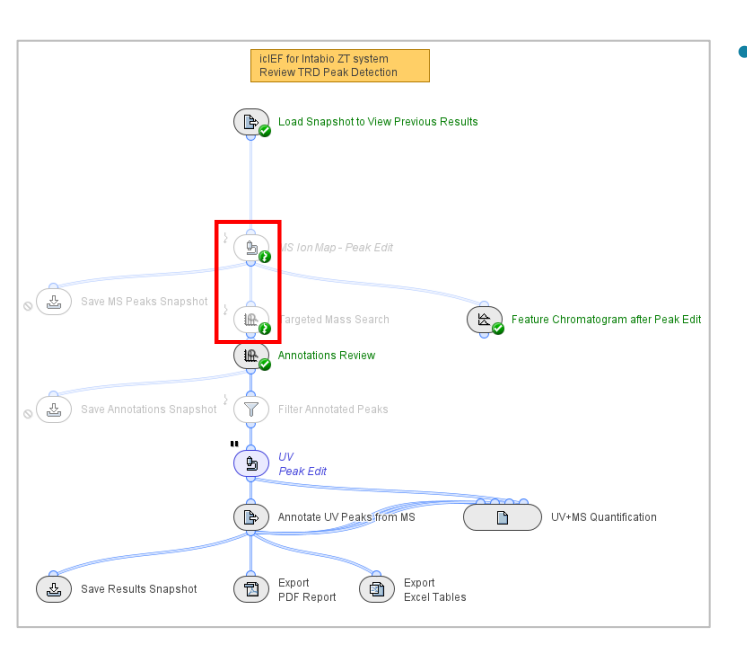

- To use intermediate results in a saved sbf file:
  - 1. Use the icIEF-UV+MS\_ReviewSnapshots workflow.
  - 2. Select the sbf file in *Load Snapshots to View Previous Results*.
  - 3. Activate the **Bypass** icon on the activity nodes that are before the sbf file was saved.
    - For example: To load an sbf file from *Save Annotations Snapshot*, activate the **Bypass** icon for the activity nodes between *Load Snapshot to View Previous Results* and *Annotations Review*.
- The activity nodes in this workflow are used exactly as described for the icIEF-UV+MS\_Analysis workflow.

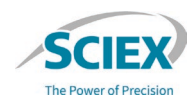

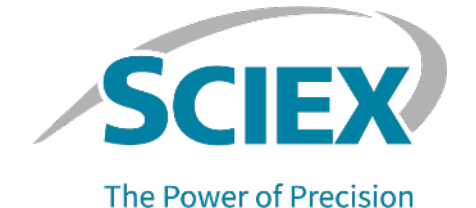

For more information, visit the SCIEX website at sciex.com, or contact us in one of the following ways:

sciex.com/contact-us
sciex.com/request-support

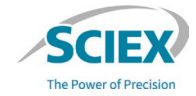

The SCIEX clinical diagnostic portfolio is For In Vitro Diagnostic Use. Rx Only. Product(s) not available in all countries. For information on availability, please contact your local sales representative or refer to https://sciex.com/diagnostics. All other products are For Research Use Only. Not for use in Diagnostic Procedures.

Trademarks and/or registered trademarks mentioned herein, including associated logos, are the property of AB Sciex Pte. Ltd. or their respective owners, in the United States and/or certain other countries (see <u>sciex.com/trademarks</u>).

Intabio is being used under license.

© 2025 DH Tech. Dev. Pte. Ltd. RUO-IDV-05-15669-C